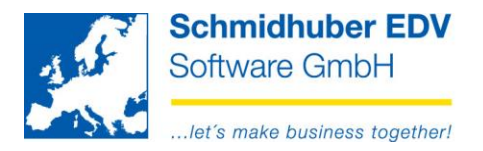

# <u>Creation of sales tax summary and control statement from 01.01.2016 - CZ</u> (from V7.2.1551)

Basic data => Company index => Tax definitions => Tax office

Tax form Steuerformular "Czech Republic" STS form "Crystal Reports" – "from 2016 01 Czech"

| form      |                                               |
|-----------|-----------------------------------------------|
| tax form  | Czech Republic                                |
| STS form  | Crystal Reports 👽 from 2016 01 Czech 🗸        |
| file name | D:\PwEuro\Programm\CRReports\UVA\CZ201601.rpt |

## Advice:

The print out of the STS form is still version 2014 (= copy) Please inform us, if there is a newer STS-form 2016 available.

Reports => STS-check => Standard

| form<br>post out              | <ul> <li>✓</li> </ul> |                               |
|-------------------------------|-----------------------|-------------------------------|
| Finanzamt Online<br>FA-Online | ✓                     | C:\temp\control_statement.xml |
| ordentliche (B)               |                       | V                             |

The **<u>STS form</u>** will be filled because of the entered codes on your EuroFib tax codes:

Basic data => Company index => Tax definitions => Tax codes Column "STS code" for each tax code.

| 5/37<br>STS<br>code |  |
|---------------------|--|
| 060                 |  |
| 060                 |  |
| 060                 |  |
| 060                 |  |

Seite 1 von 4 Schmidhuber EDV Software Gesellschaft m.b.H. | Schöpfleuthnergasse 22 | A-1210 Wien

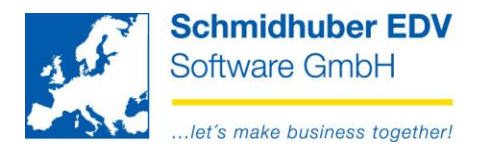

| Code   | Setting voucher type   | Tax type   | XML-code for each tax |
|--------|------------------------|------------|-----------------------|
|        |                        |            | code                  |
| A1     | debtor related posting | UST        | A1                    |
| A2     | creditors posting      | ERWB, REVE | A2                    |
| A4+A5* | debtor related posting | UST        | A4                    |
| B1     | creditors posting      | ERWB, REVE | B1                    |
| B2+B3* | creditors posting      | VST        | B2                    |

The **<u>control statement</u>** (XML) will be filled because of the following settings:

\* postings relate to individuals (= debtor/creditors without tax number, tax number 2) will be filled in A5/B3 instead of A4/B2 automatically

postings with an gross amount < 10.000,- will be filled in A5/B3 instead of A4/B2 automatically

**Setting voucher type** = Basic data => Company index => Voucher types Field "type of accounting" (debtor related posting / creditors posting)

| <u></u>            | Voucher types                         |
|--------------------|---------------------------------------|
| voucher type       | AR                                    |
| title              | outgoing invoice                      |
| type of accounting | debtor related posting 🖌 🗸 standard 🗸 |

**Tax type** = Basic data => Company index => Tax definitions => Tax codes Shortcut in clamp

| ٢ | Umsatzsteuer / 3 (UST)  | ~ |
|---|-------------------------|---|
| ٢ | Umsatzsteuer / 3 (UST)  | ¥ |
| ٢ | Umsatzsteuer / 3 (UST)  | ¥ |
| ٢ | USt. Schwebe / 7 (USTS) | ~ |

XML-code = Basic data => Company index => Tax definition => Tax codes

### Bottom left for each tax code

| tax office / STS |   |            |          |    |
|------------------|---|------------|----------|----|
| tax office       | 1 | Tax office |          |    |
| Summe UVA        | 1 |            |          |    |
| STS code         |   |            | XML Code | A1 |

The activity has to be filled manually after the upload of the XML-file! (A4 will be filled with activity 0 at the moment)

#### Seite 2 von 4

Schmidhuber EDV Software Gesellschaft m.b.H. | Schöpfleuthnergasse 22 | A-1210 Wien

Tel +43 1 2700531

IBAN AT111200000609482500

Handelsgericht Wien FN 59 084 p

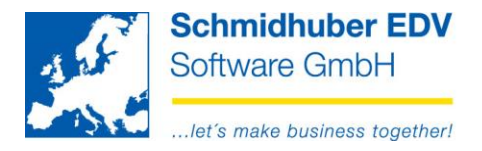

# **Deviant service date:**

Basic data => Company index => Voucher types Tabpage "Settings"

Here you are able to activate the service date for each voucher type. (incl. default value)

| 🕺 Voucher types 🗖 🗖 🖉          |                                                 |                  |                     |
|--------------------------------|-------------------------------------------------|------------------|---------------------|
| voucher type AR                |                                                 | creation 10.10.2 | 2013 SUP            |
| title Outgo                    | joing invoice                                   | change 21.12.2   | 2015 SUP            |
| type of accounting debto       | tor related posting 🔍 standard 🗸 🗸              | acc. structure   |                     |
| default debit                  | it 🗸 🗌                                          | active           | <ul><li>✓</li></ul> |
| account                        |                                                 |                  |                     |
| contra-acc                     |                                                 |                  |                     |
| General settings tax codes sta | ack Docuware voucher pre capturing Invoice cash |                  |                     |
| settings                       |                                                 |                  |                     |
| default sevice date            | ✓ from voucher date                             |                  |                     |
| copy from                      | none                                            |                  | <b>~</b>            |
| Cursor posting voucher date    |                                                 |                  | <b>~</b>            |
| Customer's data                | Standard                                        |                  | ~                   |

# Posting => Posting online

Now you are able to enter a deviant service date for each posting. (bottom right)

| service date | 01.01.2016        |  | ~   |    |
|--------------|-------------------|--|-----|----|
| aliquotation | 01.2016 - 01.2016 |  |     |    |
| quantity     |                   |  | ,00 | 00 |

Basic data => Company index => Tax definitions => Tax office

Here you can choose the date for the export of the control statement (XML).

| form     |                 |                      |   |                |  |
|----------|-----------------|----------------------|---|----------------|--|
| tax form | Czech Republic  | ~                    |   |                |  |
| STS form | Crystal Reports | 🗸 from 2016 01 Czech | ~ | service date 🗸 |  |

### Seite 3 von 4

Schmidhuber EDV Software Gesellschaft m.b.H. | Schöpfleuthnergasse 22 | A-1210 Wien

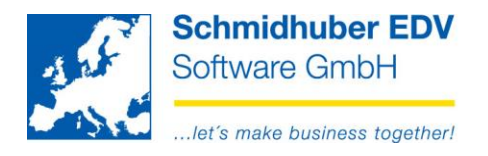

Data export:

| YOUR_FILENAME_ <b>KH1.xml</b> | Control statement for the upload                                                                        |
|-------------------------------|----------------------------------------------------------------------------------------------------|
| YOUR_FILENAME_ <b>A5.xml</b>  | Shows all single postings, which are cumulative in A5 within the control statement. <b>(for checks)</b> |
| YOUR_FILENAME_ <b>B3.xml</b>  | Shows all single postings, which are cumulative in B3 within the control statement. (for checks)        |
| YOUR_FILENAME_ <b>DP3.xml</b> | STS-form for the upload                                                                                 |

Seite 4 von 4

Schmidhuber EDV Software Gesellschaft m.b.H. | Schöpfleuthnergasse 22 | A-1210 Wien

Tel +43 1 2700531

IBAN AT111200000609482500

Handelsgericht Wien FN 59 084 p